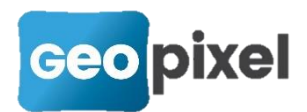

## Release Note 2021.1.1

#### Table des matières

| Release Note 2021.1.1                                                                        | 1 |
|----------------------------------------------------------------------------------------------|---|
| Déplacement dynamique des points pris sur un objet topographique symbole<br>orienté2         | 2 |
| Pour conserver la définition des points à partir de la fenêtre dessin                        | 3 |
| Respect de la topologie pour un levé SIG                                                     | 3 |
| Passage en 64 bits pour TopoCalc                                                             | ł |
| Interfaçage avec les GPS Leica                                                               | 5 |
| Interfaçage avec les logiciels DistoTransfert $\epsilon$                                     | Ś |
| Renseignement des champs Appareil N° de série et Marque pour les stations7                   | 7 |
| Ajout de la grille géoïde RAF18b                                                             | 7 |
| Prise en compte des références altimétriques maritimes                                       | 3 |
| Modification de l'interface utilisateur8                                                     | 3 |
| Appel d'une palette à partir d'un bouton d'une palette d'outils                              | ) |
| Modification d'une palette1 <sup>°</sup>                                                     | 1 |
| Ajout d'une liste de codes dans une palette1 <sup>4</sup>                                    | 1 |
| Ajout d'une icône dans la palette courante à partir de la fenêtre dessin                     | 3 |
| Possibilité de régler la taille des infos bulles des palettes                                | 1 |
| Affectation d'une icône à un objet topographique14                                           | 1 |
| Affecter une nouvelle icône 15                                                               | 5 |
| Générer une icône                                                                            | 5 |
| Editer une icône pour modifications16                                                        | 5 |
| Exportation du dessin au format svg16                                                        | 5 |
| Enregistrement dans les coordonnées transformées d'un ensemble de plans à<br>géoréférencer17 | 7 |
| Suppression de la prise en compte de l'inclinaison de la canne gps                           | 3 |
| Gestion des déports pour les détecteurs Vivax19                                              | ) |
| Ajout d'un message pour remplacement d'un point en mode détection20                          | ) |
| Ajout des colonnes pour les markers de détection dans le carnet                              | ) |
| Renommage des plans pour configurer une bibliothèque de code20                               | ) |
| Génération d'une liste des objets topographiques dans la fenêtre dessin2                     | 1 |

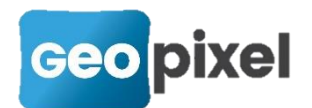

| Mise à jour des profils utilisateur                                   | 23 |
|-----------------------------------------------------------------------|----|
| Ajout du clavier pour les listes de choix avec possibilité de saisies | 24 |
| Sélection par polygones ou trajectoires                               | 24 |
| Possibilité de faire un maillage après une sélection à l'écran        | 26 |
| Copie des métadonnées entre objets topographiques                     | 26 |
| Paramétrage de la taille des boutons de zoom de la fenêtre dessin     | 27 |
| Prise en compte du détecteur VIVAX VLOC RTK                           | 28 |
| Implémentation du retour vidéo des stations Trimble série S           | 30 |
| Mise à jour des moteurs graphiques dwg et dgn                         | 31 |
| Corrections d'anomalies                                               | 32 |

# Déplacement dynamique des points pris sur un objet topographique symbole orienté.

Afin de donner plus de souplesse au relevé des symboles orientés en matière du choix des points pris sur le terrain tout en conservant la topologie dans le cadre d'un lever SIG.

La boîte de dialogue du paramétrage d'un symbole a été modifiée comme suit :

| Code Bloc                                    |                                                 | ?                                       | ×         |
|----------------------------------------------|-------------------------------------------------|-----------------------------------------|-----------|
| Code 64 Classe EU 1 AFFLE                    | UR/ Thème EU                                    | Sens Tous  Codes associés >> ETREG      | -         |
| Description Regard carré eaux usées          |                                                 | Uniquement sur premier point     REGARD |           |
| Priorité 10 Paramétrage des a                | ttributs >>                                     | Shape                                   |           |
| Symbole                                      |                                                 | Visée                                   |           |
| Symbole REGARDRC -                           | >> Type de symbole                              | Orientation par défaut                  |           |
| Plan du symbole R-EU-AFFLEURANT              |                                                 | Couleur >> -1                           | $\otimes$ |
| Liaisons par défaut Paramètres               | Distances mesurées sur le t<br>Point d'insertio | bloc depus son point d'insertion        |           |
| Décomposer après insertion                   | 0.000                                           |                                         |           |
| □ Forcer le calque des entités               | offset X                                        | m cloco m Calculer a partir du symbole  |           |
| □ Facteurs d'échelles des sous blocs         | offset Y 0.000                                  | m 0.000 m 0.500 m                       |           |
| 🗹 rétablir les textes dans le sens du dessin |                                                 |                                         |           |
| Grouper                                      | Eacteurs d'échelle d'insertio                   | n du bloc                               |           |
| □ Lié à la viséee                            |                                                 | Forcer facteurs d'échelles Défaut       |           |
| EchY=EchX en projection et parallélisme      | Fastern difeballe an V                          | SI/\$*>0.\$1/100:0.6)                   |           |
| Ligne de rattachement sur déplacement        | Facteur d'echelle en X                          | 3((3 - 0, 3 17 100, 0.0)                |           |
| Inversion par echelle Y négative             | Facteur d'échelle en Y                          | SI(\$*>0;\$1/100;0.6)                   | $\square$ |
| Code non visible                             | Facteur d'échelle en Z                          | 1                                       | >>        |
| Contour d'exclusion                          |                                                 |                                         |           |

Les points pris sur le terrain sont définis par rapport au point d'insertion du symbole. On peut ainsi définir par un décalage en X et Y par rapport au point d'insertion du symbole en utilisant la métrique du symbole, le premier point pris sur le terrain (point

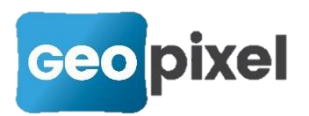

d'insertion), le point utilisé pour mettre à l'échelle suivant l'axe des X et le point diagonal.

Ces définitions sont utilisées par défaut lors du relevé du symbole orienté.

Ces valeurs peuvent être modifiées dynamiquement à partir de la fenêtre dessin, lors du relever ou de la mise au point de la codification.

Une fois le symbole inséré et sélectionné dans la fenêtre dessin, vous pouvez avec le doigt ou le stylet appuyer sur un des sommets mis en évidence puis le déplacer.

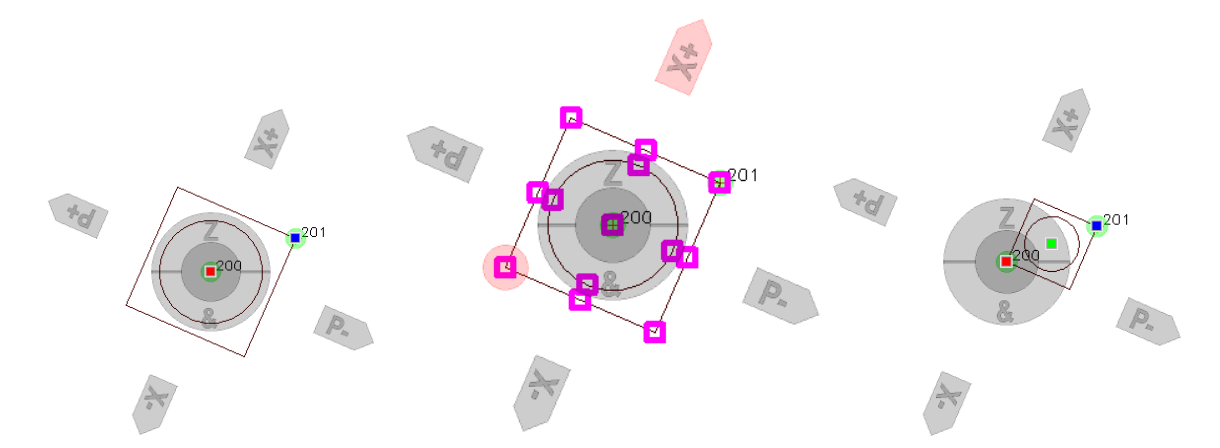

Dès le premier déplacement l'ensemble des points possibles apparaissent avec un marquage violet. Si vous survolez un de ces points un disque rosé apparait, si vous relâchez la pression le point est déplacé.

Si le point d'insertion à relever ne correspond pas au point d'insertion du symbole, le point d'insertion réel du symbole apparait en vert.

#### Pour conserver la définition des points à partir de la fenêtre dessin

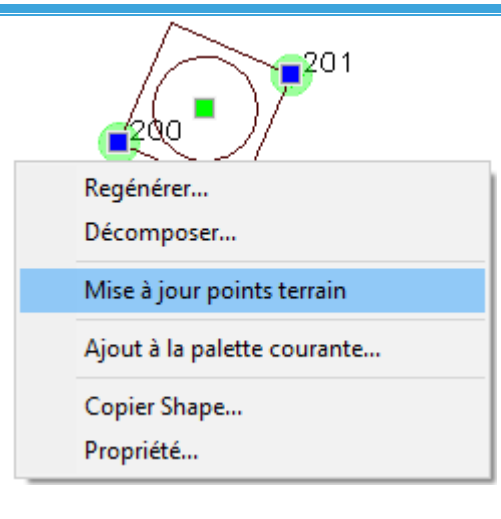

Alors que le symbole est sélectionné, faire un clic droit sur le symbole.

Un menu apparait, sélectionner la commande « Mise à jour des points terrain »

Un message de confirmation apparait avant la mise à jour de la bibliothèque.

 Ne pas oublier d'enregistrer la bibliothèque à partir de la fenêtre « Codification ».

#### Respect de la topologie pour un levé SIG

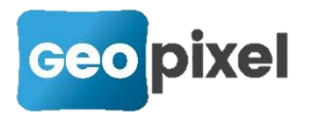

td & CIBE

Alors que l'objet est sélectionné après son relevé, si

vous cliquez sur '&' ou le bouton <sup>Et/Egal/Union</sup> du ruban., la boîte de dialogue d'association d'un nouvel objet apparait positionnée sur '='.

| Assistant Saisie de code (1/5) |                                                                      | ?     | ×        |
|--------------------------------|----------------------------------------------------------------------|-------|----------|
| Comment                        |                                                                      | Effac | )<br>cer |
|                                | Alignement<br><u>Alignement</u><br><u>Ponctuel</u><br><u>Orienté</u> |       |          |
|                                |                                                                      |       |          |

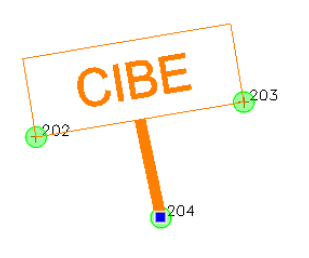

Ce qui signifie que l'objet partira du point d'insertion réel du symbole pour assurer un relevé topologique pour du SIG (le coffret est exporté en SIG sur son point d'insertion réel, ainsi que le câble qui part du coffret).

### Passage en 64 bits pour TopoCalc

La nouvelle release de TopoCalc est proposée en version 64 bits, ce qui permet de charger des études plus volumineuses (limitation uniquement suivant la taille de la mémoire Ram de la tablette),

Ce choix permet d'utiliser la mémoire vive de la tablette au-delà de 4 Giga octets. Nous proposons toujours une version 32 bits.

Entre les deux versions, il existe une différence importante en ce qui concerne le matériel topographique Trimble.

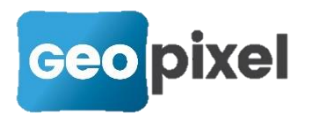

En effet, la version 32 bits restera figée sur le TPSDK Trimble 3.8 qui prend en compte les anciennes stations type 5600 et une éventuelle licence TSM, par contre elle ne supporte pas les nouveaux GPS type R12e de la marque.

La version 64 bits intègre le dernier TPSDK de chez Trimble et est donc compatible avec toutes les évolutions de la marque mais ne gère plus les modèles dépréciés (Trimble 5600, TSM).

En ce qui concerne la version 64 bits, **les pilotes des appareils ont changé**. Vous devez les mettre à jour lors de votre première connexion avec votre appareil.

Préalablement pensez à noter le port et le protocole actuellement utilisés afin de pouvoir les réaffecter après chargement du nouveau pilote.

| Réception en continu                   | ? ×                        |
|----------------------------------------|----------------------------|
|                                        | Pilote TRIMBLE-SERIE-S.sta |
|                                        | Ajouter un pilote >>       |
|                                        | Supprimer pilote           |
| station totale Trimble Série S Version | 20200429                   |
| Paramétrage du port de communicat      | ion-                       |
| Port COM2                              |                            |
| Protocole >>                           |                            |

Vous devez cliquer sur « Ajouter un pilote » et recharger le pilote correspondant à votre appareil.

Liste des pilotes en fonction du matériel utilisé :

| Appareil                                        | Ancien pilote         | Nouveau pilote     |
|-------------------------------------------------|-----------------------|--------------------|
| GPS Spectra précision                           | SPECTRA GNSS - Base   | GPS-SPECTRA-Base   |
| A noter que les pilotes<br>bors TPSDK GPS-[SP60 | SPECTRA GNSS - Mobile | GPS-SPECTRA-Mobile |
| SP80, PM800]-xxx                                | SPECTRA-GNSS          | GPS-SPECTRA-RESEAU |
| restent opérationnels<br>sans modification.     | SPECTRA-GNSS-SP80     |                    |
| GPS Trimble (y/c SPS)                           | TRIMBLE-SERIE-R-Base  | GPS-TRIMBLE-Base   |

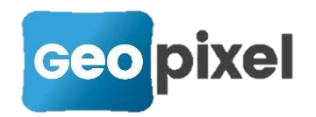

|                                 | TRIMBLE-SERIE-R-Base-<br>Reseau | GPS-TRIMBLE-Base-<br>RESEAU |
|---------------------------------|---------------------------------|-----------------------------|
|                                 | TRIMBLE-SERIE-R-<br>Mobile      | GPS-TRIMBLE-Mobile          |
|                                 | TRIMBLE-SERIE-R                 | GPS-TRIMBLE-RESEAU          |
|                                 | TRIMBLE-SERIE-<br>SPSGNSS       |                             |
| Robotique Spectra-<br>précision | SPECTRA-FOCUS30                 | SPECTRA-FOCUS30             |
| Stations Trimble y/c SPS        | TRIMBLE-SERIE-M3                | TRIMBLE-SERIE-M3            |
|                                 | TRIMBLE-SERIE-S                 | TRIMBLE-SERIE-S             |
|                                 | TRIMBLE-SERIE-SPS               |                             |
|                                 | TRIMBLE-SERIE-SV                | TRIMBLE-SERIE-SV            |
|                                 | TRIMBLE-SERIE-SX                | TRIMBLE-SERIE-SX            |
|                                 | trimbleTSM                      | Non supporté                |
|                                 | TRIMBLE-5600                    | Non supporté                |

### Interfaçage avec les GPS Leica

Afin de permettre la gestion des récepteurs GNSS Leica, nous avons implémenté le protocole OWI. Les récepteurs GNSS concernés sont :

GS10, GS14, GS15, GS25, GS16 et GS18

Cette fonctionnalité nécessite l'achat d'une licence OWI pour le récepteur.

Seule l'interface réseau avec carte SIM dans la tête GPS est totalement implémentée, pour le reste la télécommande Leica reste indispensable.

### Interfaçage avec les logiciels DistoTransfert

Afin de permettre la prise en compte de l'ensemble des distancemètres de la marque Leica, nous avons interfacé le logiciel DistoTransfert de la marque.

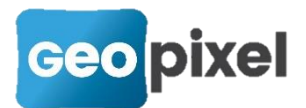

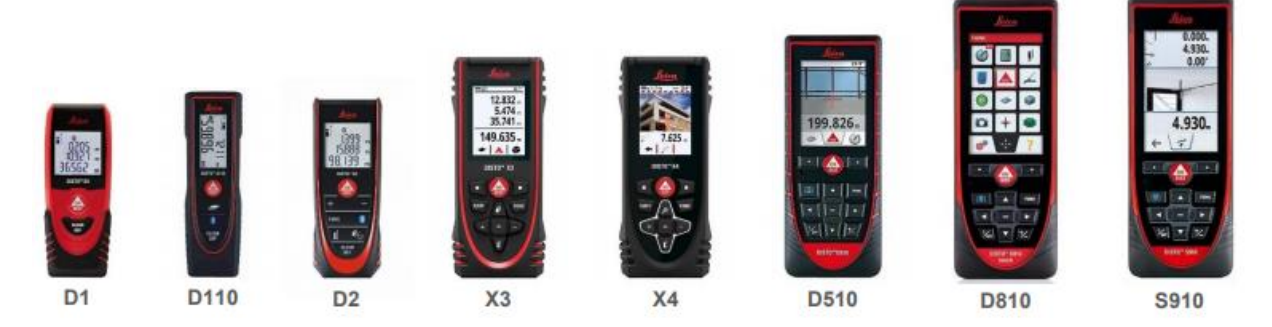

Vous devez installer le logiciel DistoTransfert sur votre tablette, coupler votre disto à la tablette puis configurer la trame de transfert dans DistoTransfert.

Un pas à pas est fourni dans la salle de classe du site geopixel.fr rubrique « Appareils de mesures », « Utilisation de Leica Disto transfert PC ».

## Renseignement des champs Appareil N° de série et Marque pour les stations

Afin de répondre aux différents cahiers des charges SIG nous avons ajouté trois nouveaux champs de caractérisation des stations.

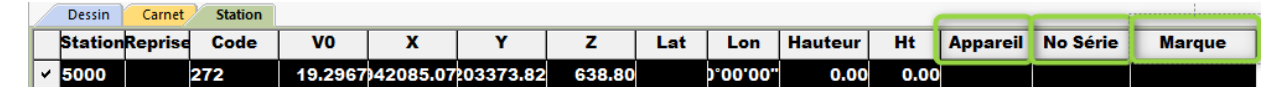

STATION.APPAREIL

STATION.NOSERIE

STATION.MARQUE

Ces trois champs peuvent être utilisés dans les formules de configuration des attributs des blocs ou des métadonnées.

Pour certains appareils, ces champs sont automatiquement renseignés à la mise en station.

### Ajout de la grille géoïde RAF18b

Suite à la mise à jour de la grille géoïde RAF18 par l'IGN, nous avons intégré la nouvelle grille RAF18b en vigueur sur le territoire métropolitain.

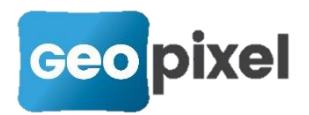

## Prise en compte des références altimétriques maritimes

Les références altimétriques maritimes sont décalées d'un offset par rapport au référentiel RGF. Nous avons permis de saisir cet offset pour chaque étude.

Après avoir créée ou ouvert une étude, bouton boîte de dialogue suivante s'ouvre :

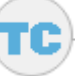

commande « Modifier », la

| Informations du dossier                                                                          | ? ×        |
|--------------------------------------------------------------------------------------------------|------------|
| Static<br>Référence Angle général du dessin                                                      | 100.00     |
| Info 1                                                                                           |            |
| Info 2                                                                                           |            |
| Info 3                                                                                           |            |
| Précision des données                                                                            |            |
| C Trés Haute                                                                                     | C Sommaire |
| Ecart type angulaire de l'appareil utilisé 1.50                                                  | mgr        |
| Corrections sur le calcul des visées                                                             | 1.000000   |
| Correction de la courbe et de la réfraction : angles                                             | verticaux  |
| Coefficient de réfraction 0.140000                                                               |            |
| Constante de prisme 0.000000 en mètres                                                           |            |
| Offset sur grille géoïde (permet de prendre en compte<br>les Références Altimétriques Maritimes) | 0.000      |
|                                                                                                  |            |
|                                                                                                  |            |

Vous pouvez alors saisir l'offset de grille qui sera appliqué à tous les points pris avec un système GNSS après prise en compte de la grille géoïde.

## Modification de l'interface utilisateur

Afin de rendre dynamique la présentation des différentes icones et boutons de l'interface utilisateur, nous avons adopté une technologie vectorielle (svg) ce qui a

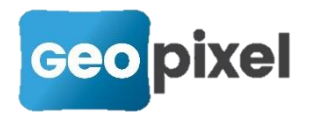

conduit à redéfinir l'ensemble des boutons et palettes qui s'adaptent à tout type de tablettes (adaptation à la taille de l'écran sans déformation des images).

Les icones des palettes d'outils peuvent à partir de cette version être définies au format svg. Le format bmp reste toujours supporté.

A cet effet l'installation de TopoCalc propose d'installer sgv-see qui permet de visualiser les icones svg dans un explorateur de fichiers Windows.

Pour l'édition des icones au format svg nous vous proposons de télécharger le logiciel OpenSource InkScape (<u>https://inkscape.org/fr/</u>).

### Appel d'une palette à partir d'un bouton d'une palette d'outils

Afin de faciliter l'enchainement des palettes d'outils, nous avons ajouté un type de bouton dans la configuration d'une palette d'outil.

A partir de la fenêtre de codification.

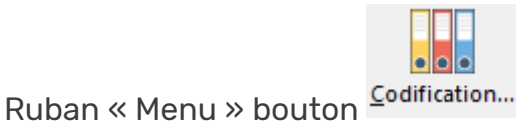

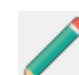

Puis ruban « Codification » bouton Editer du panneau « Palette »

Lors de l'édition d'une palette d'outil, le bouton « Ajouter » ouvre la boîte de dialogue suivante :

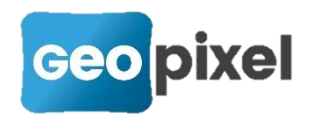

| figuration o | d'une icone            |                                      |                                    |                                  |                        |           |           | ?          |   |
|--------------|------------------------|--------------------------------------|------------------------------------|----------------------------------|------------------------|-----------|-----------|------------|---|
| Nom          |                        |                                      | Point >>                           | Ponctuel >>                      | Orienté >>             | Ligne >>  | Filtre >> | Palette >> | > |
| Image        | .svg                   |                                      | Parcouri                           | r >>                             |                        |           |           |            |   |
| Macro        |                        |                                      |                                    |                                  |                        |           |           |            |   |
| our un fil   | np macro<br>tre le cha | n'est pas défini l<br>mp macro perme | e nom doit êtr<br>et de définir le | e un nom de d<br>s éléments filt | code de la bib<br>rrés | liothéque |           |            |   |

Dans laquelle nous avons ajouté le bouton « Palette » afin d'assigner l'ouverture d'une palette d'outils à un bouton.

Suite à l'appui sur le bouton « Palette » la boîte de dialogue suivante s'ouvre :

| Sélection d'une palette |         | ? | × |
|-------------------------|---------|---|---|
| Palette à sélectionner  | BORDURE |   | • |
|                         |         | × |   |

Elle permet de sélectionner la palette à associer au bouton.

Dans notre cas d'exemple nous avons assigné la palette Bordure à un bouton vert :

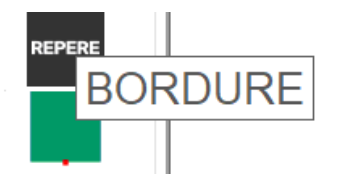

Suite à l'appui sur ce bouton la palette assignée s'affiche :

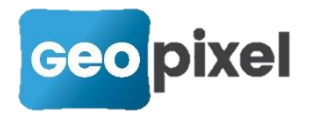

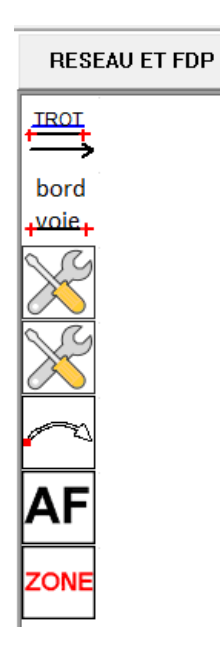

Le titre de la palette conserve le nom de la palette d'appel. Un clic sur le titre permet de retourner dans la palette d'appel.

Suite à une utilisation de la palette appelée, la palette d'appel est automatiquement resélectionnée.

## Modification d'une palette

#### Ajout d'une liste de codes dans une palette

A partir de l'édition d'une palette : fenêtre « codification » bouton « Editer »

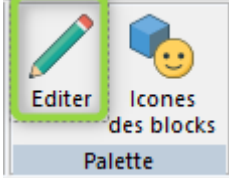

, la boîte de dialogue suivante s'affiche :

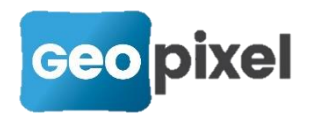

| Palette d'o | bjets    |               |            |                    | ? ×           |
|-------------|----------|---------------|------------|--------------------|---------------|
| RESEAU      | J ET FDP |               | ✓ Renommer | Police d'affichage |               |
| POINT       | S        | CU            |            | Arial              | -             |
|             |          |               |            | Taille 16          | Gras          |
|             | SIGNA    | 3             |            | Supprimer p        | alette        |
| AEP         | <u> </u> | FDP           |            | Ajouter pal        | ette          |
| 17          |          | (d)E          |            | lcones prédéfinies |               |
| i÷          | IEL      | μų            |            | Dernier code ut    | ilisé         |
| EU          |          | ELEC          |            | Accès aux code     | es Points     |
|             | FIBRE    | 4             |            | Accès codes bl     | ocs ponctuels |
| EP          |          | EV            |            | Accès codes bl     | ocs orientés  |
|             | VIDEO    | 1             |            | Accès codes al     | ignements     |
|             |          | ROPD          |            | Ajouter            | Ajouter liste |
| ECL         |          | -URE          |            | Modifier           | i             |
|             | GAZ      | MAR-<br>QUAGE |            | Couleur de fond    |               |
| PG          | Ŧ        |               |            | Supprimer          |               |
| OC          |          | REPERE        |            | Monter             |               |
|             |          |               |            | Descendre          |               |

Le bouton « Ajouter liste » permet de sélectionner dans une liste l'ensemble des icones correspondant aux objets topographiques sélectionnés.

La boîte de dialogue suivante apparait :

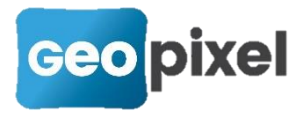

| Sélection sur liste de codes |               |                               | ? X                  |
|------------------------------|---------------|-------------------------------|----------------------|
| Sélection par thèmes         | Sélection par | objets topographiques         |                      |
|                              | Code          | Type Classe Thèi              | ne 🔺                 |
| AEP                          | ✓ 233         | Alignement ECL 1 RESEALECL    | Réseau éclaira       |
| CU                           | ✓ 6RESDIV     | Alignement ECL 1 RESEALECL    | Réseau divers        |
| ECL                          | ✓ 6RESFAC     | Alignement ECL 1 RESEALECL    | Réseau en faç        |
| EP                           | ✓ 6FOUR       | Alignement ECL 2 PROTEIECL    | Fourreau eclai       |
| EU                           | ✓ 6RESAB      | Alignement ECL 3 RESEALECL    | Réseau ECL hi        |
| EV                           | ✓ 137         | Bloc orienté ECL 1 COFFRIECL  | Coffret eclairaç     |
| FDP                          | <b>✓</b> 37   | Bloc orienté ECL 1 COFFRIECL  | Coffret eclairaç     |
| FIBRE                        | ✓ 6ARM        | Bloc orienté ECL 1 COFFRIECL  | Armoire eclaira      |
|                              | ✓ 6ARMC       | Bloc orienté ECL 1 COFFRIECL  | Armoire eclaira      |
|                              | ✓ 6CIBE       | Bloc orienté ECL 1 COFFRIECL  | Coffret S20 ecl      |
| V3 el2                       | ✓ 6S20        | Bloc orienté ECL 1 COFFRIECL  | Coffret S20 ecl      |
| V3.gz2                       | ✓ 21          | Bloc pon I Ctrl PAIECL        | Lampadaire co        |
| VIDEO                        | ✓ 22          | Bloc pon 🖉 🖓 PALECL           | Lampadaire co        |
| VOIRIE                       | ✓ 2 <u>3</u>  | Bloc nonctuel FCI 21 AMPA/FCI | l amnadaire co▼<br>▶ |
| tous aucun                   |               |                               |                      |

Dans la partie gauche, vous pouvez sélectionner les thèmes pour lesquels vous voulez ajouter les icones dans la palette, les boutons « tous » et « aucun » permettent respectivement de sélectionner tous les thèmes ou aucun thème.

La partie droite de la boîte de dialogue contient l'ensemble des objets topographiques correspondant aux thèmes sélectionnés. Vous pouvez alors affiner votre sélection avant de valider.

La validation de cette boîte de dialogue entrainera l'ajout des icones correspondants aux objets sélectionnés dans la palette en cours d'édition.

#### Ajout d'une icône dans la palette courante à partir de la fenêtre dessin

Dans la fenêtre dessin en présence d'une palette affichée, suite à un clic droit sur un objet topographique (sur tablette un clic droit peut être fait avec le bouton « clic droit » du bandeau) un menu apparait :

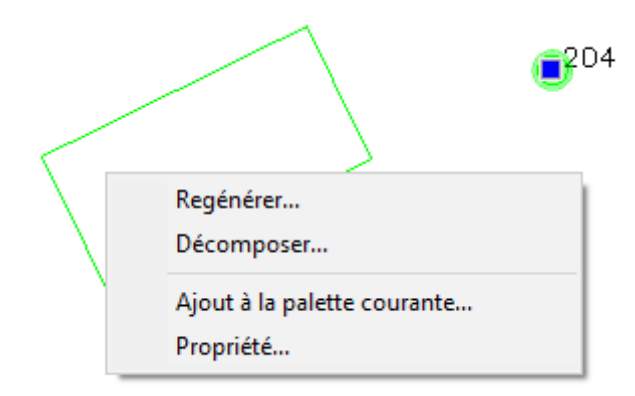

La commande « Ajout à la palette courante… » permet d'ajouter l'icône de l'objet topographique sélectionné sous le clic droit à la palette courante.

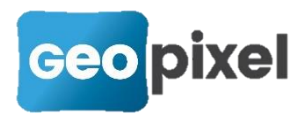

## Possibilité de régler la taille des infos bulles des palettes

La taille des infos bulles des palettes peut être paramétrée dans les options.

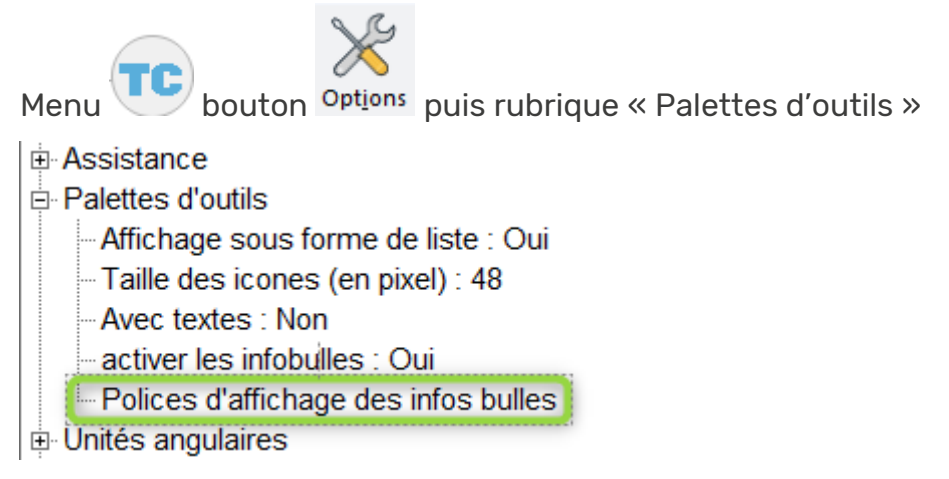

Suite au clic sur « Polices d'affichage des infos bulles » la boîte de dialogue Windows de choix d'une police s'affiche :

| Police                                                                         |          |                                                                         |                                            | ×       |
|--------------------------------------------------------------------------------|----------|-------------------------------------------------------------------------|--------------------------------------------|---------|
| Police :<br>Arial                                                              |          | Style :<br>Normal                                                       | Taille :<br>20                             | ОК      |
| Arial<br>Arial Rounded MT<br>Bahnschrift<br>Baskerville Old Face<br>Bauhau/ 93 | <b>*</b> | Normal<br>Semi-condensé (<br>Semi-condensé (<br>Gras<br>Italique gras v | 20 ▲<br>22<br>24<br>26<br>28<br>36<br>48 ♥ | Annuler |
| Effets<br>Barré<br>Souligné                                                    |          | AaBbY                                                                   | yZz                                        |         |
| Noir                                                                           | ]        | Script :<br>Occidental                                                  | •                                          |         |

Vous pouvez alors faire le choix de la police désirée et de sa taille. Pour pouvoir visualiser le résultat il faut que l'option « activer les infobulles » soit validée.

## Affectation d'une icône à un objet topographique

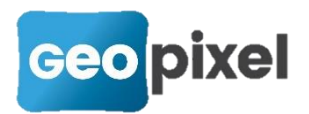

Afin de faciliter l'affection d'une icône à un objet topographique, nous avons ajouté une visualisation et un bouton de recherche dans la fenêtre de configuration des objets topographiques.

| Alignement  |                |                 |                    |             |          |                   |                   | ? ×      |
|-------------|----------------|-----------------|--------------------|-------------|----------|-------------------|-------------------|----------|
| Code        | 244            | Classe          | TERRAIN            | Thème       | cabinet  | Sens Tous         | Codes associés >> | Aucun    |
| Descriptior | Chemin (à      | à l'axe)        |                    |             |          |                   |                   |          |
| Priorité    | 0              | Parar           | nétrage des attrib | uts >>      |          | Shape             |                   |          |
|             |                | Alignem         | ent                |             |          |                   | Visée             |          |
|             |                |                 |                    |             |          |                   |                   |          |
| Type de     | ligne          | AXES            |                    |             |          | ports             |                   |          |
| Plan        |                | T-TRAIT         |                    |             | • b      | ord 1<br>ord 2    | Visualiser        |          |
| Couler      |                | 1               |                    |             |          |                   | Supprimer         |          |
| Could       |                |                 |                    |             |          |                   | Aiouter           |          |
| Epaisseu    | ır             | 0.000           |                    |             | <u> </u> |                   |                   |          |
| Estalla A   | and a Kanad    | 1               |                    |             |          | déports non clôtu | rés               |          |
| Echelle     | ype de ligne   |                 |                    |             |          |                   |                   | <u> </u> |
|             |                | Paramètres      |                    |             |          | Grouper           |                   |          |
| Sens des    | s polylignes   | Indifférent     | •                  |             |          |                   |                   | + +      |
| 🗹 Ne pa     | s générer la l | ,<br>igne levée | Code               | non visible |          |                   |                   | —        |
|             |                |                 |                    |             |          |                   |                   | >>       |
|             |                |                 |                    |             |          |                   |                   |          |

#### Affecter une nouvelle icône

Dans le coin bas droite on a la visualisation de l'icône et le bouton pour affecter une nouvelle icône à l'objet.

Suite à l'appui sur ce bouton la boîte de dialogue windows de sélection d'un fichier svg s'ouvre dans le répertoire symb\icon48 dans lequel nous avons mis à disposition une série d'icônes. Ce répertoire a vocation à être complété au fur et à mesure de l'évolution du logiciel.

#### Générer une icône

Appuyer sur le bouton pour générer une icône à partir des informations de l'objet topographique. Cette fonctionnalité est disponible pour les symboles et les alignements.

Si l'icône existe déjà le logiciel vous demande confirmation avant de remplacer l'icône existante.

Dans le cadre d'un alignement, le logiciel vous permet de paramétrer la génération de l'objet. La boîte de dialogue suivante apparait :

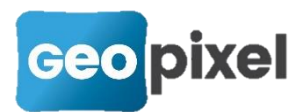

| Paramètres génération icone   | ? | × |
|-------------------------------|---|---|
| Titre                         |   |   |
| Longueur de l'alignement 1.00 | m |   |
| largeur en cm                 | I |   |
| Paramètre 2 (\$2)             |   |   |
| Paramètre 3 (\$3)             |   |   |
| Paramètre 4 (\$4)             |   |   |
| Paramètre 5 (\$5)             |   |   |
| Paramètre 6 (\$6)             |   |   |
|                               |   |   |

Titre : Permet d'écrire un texte sur la partie haute de l'icône.

Longueur de l'alignement : Permet de donner une distance métrique pour la génération de l'objet topographique.

Vous devez renseigner l'ensemble des paramètres qui sont nécessaires pour une bonne représentation de l'objet topographique.

Après validation, l'icône est créée au format 'svg' et vous en avez un aperçu.

Editer une icône pour modifications

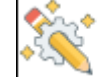

Appuyer sur le bouton afin de lancer l'application d'édition de l'icône. L'association avec une application doit être faite dans windows pour que cette fonctionnalité soit opérante.

En ce qui concerne le format svg, si vous n'avez pas d'application dédiée sur votre ordinateur, nous vous proposons d'installer le logiciel OpenSource InkScape (<u>https://inkscape.org/fr/</u>).

#### Exportation du dessin au format svg

Un export au format svg de la fenêtre dessin courante a été ajouté.

Fenêtre > dessin > bouton enregistrer > commande export svg

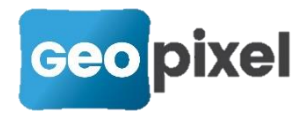

|                         | L.                             | DWG           | DWG           |     |  |  |
|-------------------------|--------------------------------|---------------|---------------|-----|--|--|
| Enregistrer<br>dessin • | Charger<br>dessin <del>•</del> | Copier<br>dwg | Coller<br>dwg |     |  |  |
|                         | egistrer de                    | ssin          |               |     |  |  |
|                         | egistrer fo                    | nd de pla     | an            |     |  |  |
| Exp                     | orter les af                   | tributs d     | es blocs.     |     |  |  |
| Exp                     | orter les d                    | onnées n      | nultimédi     | ias |  |  |
| Exp                     | Export SIG                     |               |               |     |  |  |
| Exp                     | orter PGO                      | C             |               |     |  |  |
| Exp                     | ort PDF                        |               |               |     |  |  |
| Exp                     | ort SVG                        |               |               |     |  |  |

Vous devez alors saisir le nom du fichier à créer. Le svg créé comprend l'ensemble des éléments présents à l'écran.

## Enregistrement dans les coordonnées transformées d'un ensemble de plans à géoréférencer

Lors du géoréférencement d'un plan, vous pouvez appliquer la même transformation à d'autres plans qui seraient superposés au premier. Cette fonctionnalité s'applique en particulier dans le géoréférencement des plans ENEDIS à la norme carto200 pour lesquels on peut appliquer la transformation du fond de plan .fp2 aux autres plans de la norme carto200 .el2, .gz2, .ar2.

A partir du ruban dessin bouton, « Charger dessin », commande « Références »

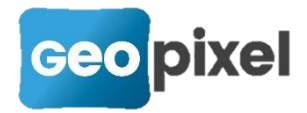

|                              | Charger Copier Coller<br>dessin dwg dwg    |                                                                                                    |
|------------------------------|--------------------------------------------|----------------------------------------------------------------------------------------------------|
|                              | Gestionnaire fonds de plans                |                                                                                                    |
|                              | Charger dgn                                |                                                                                                    |
|                              | Charger Pdf                                |                                                                                                    |
|                              | Charger IFC                                |                                                                                                    |
|                              | Charger données SIG                        |                                                                                                    |
|                              | Références                                 |                                                                                                    |
| Références externes          |                                            | ? ×                                                                                                    |
| <b>O N Fichiers attachés</b> |                                            |                                                                                                    |
| 💐 0 C:\tmp\georef\999        | -02-00095-00017-10-C-03.FP                 | 2 <u>Attacher</u> <u>Détacher</u>                                                                                                    |
| 💐 0 C:\tmp\georef\999        | -02-00095-00017-10-C-03.EL                 | 2 <u>()</u>                                                                                                    |
| 💐 0 C:\tmp\georef\999        | -02-00095-00017-04-A-23.FP                 | 2                                                                                                    |
| 0 C:\tmp\georef\999          | -02-00095-00017-04- <mark>A</mark> -23.EL: | $2 \qquad \bigwedge_{\underline{i} \xrightarrow{f}} \underline{G} \text{éoref} \qquad \underbrace{ \bigoplus_{\underline{Z} \text{ obj}} }_{\underline{Z} \text{ obj}}$ |
|                              |                                            | Parcourir                                                                                                    |
|                              |                                            | Fusionner au dessin courant                                                                                                    |
|                              |                                            | Transformation de coordonnées                                                                                                    |
|                              |                                            | Export les points<br>homologues                                                                                                    |
|                              |                                            | Export des écarts<br>sans transformation                                                                                                    |
|                              |                                            | Enregistrer dans les<br>coordonnées<br>transformées                                                                                                    |
| <                            |                                            | ,                                                                                                    |

Bouton « Transformation de coordonnées »

Dans la boîte de dialogue si plusieurs fichiers sont sélectionnés et qu'un seul a fait l'objet de création de points homologues pour le géoréférencer la transformation est généralisée à l'ensemble des fichiers.

Dans notre cas seul les fichiers fp2 ont fait l'objet de la procédure de géoréférencement avec points homologues, les el2 correspondants sont géoréférencés avec la même transformation.

## Suppression de la prise en compte de l'inclinaison de la canne gps

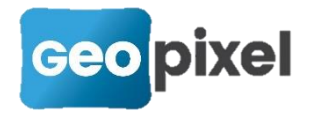

Certains systèmes GNSS intègrent un système de compensation de l'inclinaison de la canne. Nous avons ajouté une commande à partir de la fenêtre carnet afin d'annuler la prise en compte de la compensation de l'inclinaison de la canne.

A partir de la fenêtre carnet, ruban « carnet »,

Sélectionner dans la fenêtre carnet l'ensemble des visées pour lesquelles vous voulez annuler la compensation de l'inclinaison de la canne, puis dans le ruban cliquer sur le bouton modifier commande « Annuler inclinaison canne »

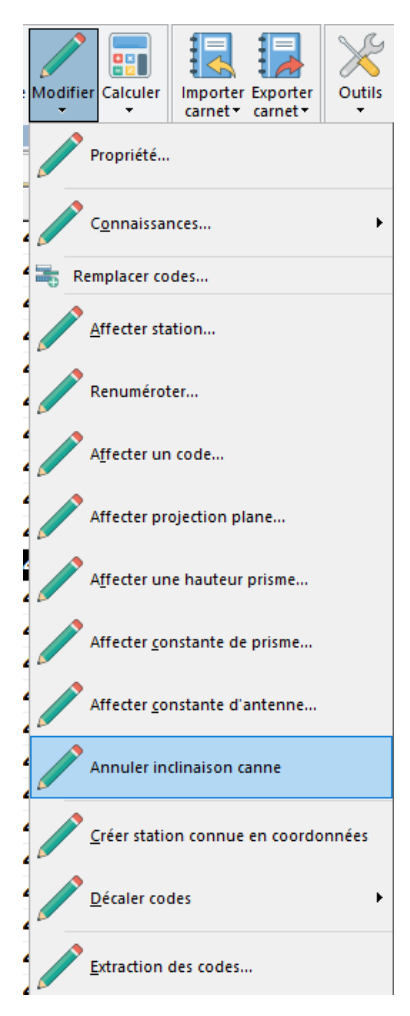

Les données angulaires pour le calcul de la correction de l'inclinaison de la canne seront alors supprimées.

#### Gestion des déports pour les détecteurs Vivax

Les derniers détecteurs de la gamme VIVAX intègrent un déport du réseau par rapport à la prise de mesure de profondeur. Ce déport est pris en compte par TopoCalc, la détection doit toujours être faite en s'éloignant du générateur pour que le déport soit dans le bon sens.

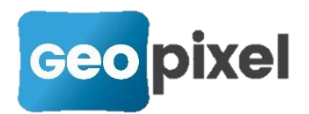

## Ajout d'un message pour remplacement d'un point en mode détection

Lorsque l'on est en mode détection avec détecteur connecté à la tablette, si on prend un point sur l'appareil de mesure le logiciel affiche un message pour savoir si on veut déplacer le dernier point détecté (cas où la mesure précédente n'a pas été prise dans de bonne condition), ou s'il s'agit d'un point de relevé par exemple pour récoler un lampadaire ou un coffret.

## Ajout des colonnes pour les markers de détection dans le carnet

Des colonnes ont été ajoutées au carnet afin de prendre en compte les markers transmis par les détecteurs électromagnétiques.

Les valeurs de ces colonnes sont accessibles au travers de la table VISEE :

VISEE.MARKERTYPE VISEE.MARKERSIGNAL VISEE.MARKERGAIN VISEE.MARKERPROFONDEUR VISEE.CAPDETEC Type de marker Signal du marker Gain du marker Profondeur du marker Cap de la canalisation détectée

## Renommage des plans pour configurer une bibliothèque de code

Afin de faciliter la réalisation d'une bibliothèque de codes à partir d'une bibliothèque existante, nous avons complété la commande de renommage des plans en permettant de charger un fichier csv de correspondance entre les plans de la bibliothèque en cours de modification et les plans définitifs du cahier des charges.

A partir de la fenêtre « Codification », ruban « Codification », bouton « modifier plans », commande « Renommer un plan »

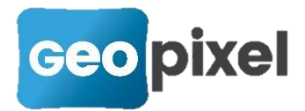

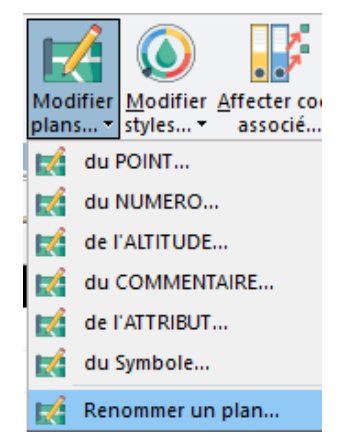

La boîte de dialogue suivante s'ouvre :

| Renommage d'un plan                             |                                                                 | ?        | $\times$ |
|-------------------------------------------------|-----------------------------------------------------------------|----------|----------|
| Sélectionnez le plan o<br>Vous devez enregistre | que vous voulez renommer<br>er votre prototype après cette modi | fication |          |
| Plan à renommer                                 |                                                                 |          | •        |
| Nouveau nom                                     |                                                                 |          | •        |
| Fichier cs                                      | sv (nom à renommer;nouveau nom                                  | )>>      |          |
|                                                 |                                                                 |          |          |

Le nouveau bouton « Fichier csv (nom à renommer ; nouveau nom »

Permet de charger un fichier csv contenant l'ensemble des correspondances entre les noms des plans actuels de la bibliothèque et leur nouveau nom pour les besoins de la nouvelle bibliothèque.

Cette méthode permet d'économiser beaucoup de temps pour changer les noms des plans d'une bibliothèque en partant d'une bibliothèque existante.

## Génération d'une liste des objets topographiques dans la fenêtre dessin

A partir de la fenêtre « Codification » suite à la sélection de différents objets vous pouvez faire un clic droit pour obtenir un menu :

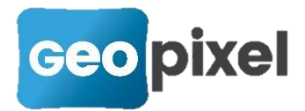

|   | ETGS                        | Bloc ponctu(REGARD                                   | Générat    | rice supérieure cana  |
|---|-----------------------------|------------------------------------------------------|------------|-----------------------|
|   | Supprimer                   |                                                      |            | e regard              |
|   | Affecter code associé       |                                                      |            | linéaire sur canalisa |
|   | Affecter bloc attribut      |                                                      |            | linéaire bas sur can: |
|   | Affecter commentaire        |                                                      |            | oreference            |
|   | Affecter thème              |                                                      |            | eau potable Pehd      |
|   | Affecter Classe             |                                                      |            | eau potable Fonte     |
|   | M. PC                       |                                                      |            | eau potable pvc ou p  |
|   | Modifier calque du poin     | t<br>fan                                             |            | u aep                 |
|   | Modifier calque du num      | ero                                                  |            | ment eau potable      |
|   | Modifier calque du com      | mentaire                                             |            |                       |
|   | Modifier calque de l'attri  | ihut                                                 |            | nent                  |
|   | Modifier calque du sym      | bole                                                 |            | hors service          |
|   |                             |                                                      |            | au                    |
|   | Modifier style du numér     | o                                                    |            | au                    |
|   | Modifier style de l'altitud | 1e<br>                                               |            | au citerneau          |
|   | Modifier style du comm      | entaire                                              |            | lydro eau             |
|   | Rendre sélectionnable       |                                                      |            | n emboitement         |
|   | Rendre non sélectionnal     | ble                                                  |            | on                    |
|   | Transformer les codes po    | onctuels avec attributs sélectionnés en codes étique | ttes       | les                   |
|   | Générer la liste des code   | s sélectionnés                                       |            | Emboitement           |
| - | STEBMB2                     | Bloc oriente AEP 3 PIECE AEP                         | Te 2 Em    | B. 1 bride            |
|   | 5TEMBMB2                    | Bloc orienté AEP 3 PIECE AEP                         | Te 3 EM    | В.                    |
| ~ | 5VANNE9                     | Bloc orienté AEP 3 PIECE AEP                         | VANNE      |                       |
| ~ | 5CDEB16                     | Bloc orienté AEP 4 COUDIAEP                          | Coude b    | oride 1/16            |
| ~ | 5CDEB32                     | Coude b                                              | oride 1/32 |                       |
| ~ | 5CDEB4                      | Coude E                                              | Bride 1/4  |                       |
| ~ | 5CDEB8                      | Bloc orienté AEP 4 COUDIAEP                          | Coude E    | Bride 1/8             |
| ~ | 5CDEE16                     | Bloc orienté AEP 5 COUDIAEP                          | Coude e    | emb. 1/16             |
| ~ | 5CDEE32                     | Bloc orienté AEP 5 COUDIAEP                          | Coude e    | emb.t 1/32            |
|   | 5CDEE4                      | Bloc orienté AEP 5 COUDIAEP                          | Coude e    | emb. 1/4              |
|   | 5CDEE8                      | Bloc orienté AEP 5 COUDIAEP                          | Coude e    | emb. 1/8              |

En mode dwg, la sélection de la commande « Générer la liste des codes sélectionnés » permet d'obtenir la génération de l'icône suivi du code et de sa description dans la fenêtre dessin.

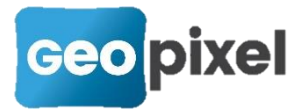

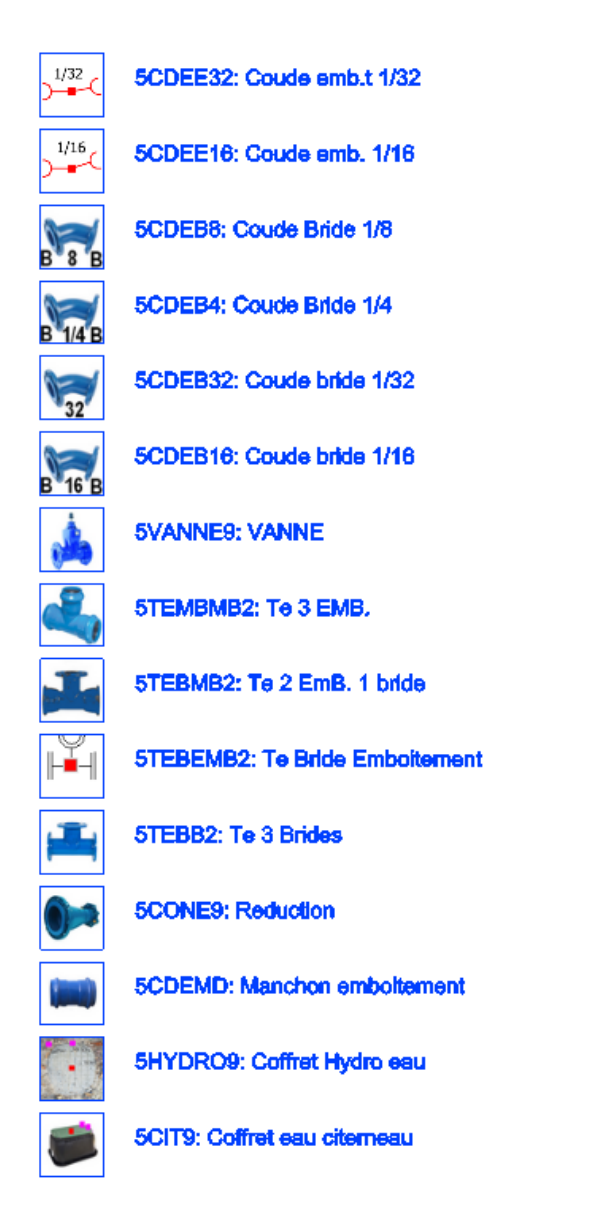

Cette commande a été créée pour avoir un constat visuel de la complétude des icônes liées aux objets topographiques ou pour réaliser une documentation de la bibliothèque.

### Mise à jour des profils utilisateur

Avec cette nouvelle version l'ensemble des rubans y compris les rubans contextuels peuvent être paramétrés dans les profils utilisateurs.

Nota :

Certaines icônes des rubans ont été volontairement supprimées de l'affichage par défaut, pour les refaire apparaitre il convient de créer un profil avec la sélection de toutes les icônes.

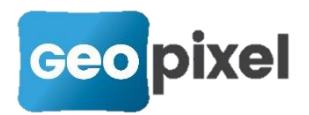

## Ajout du clavier pour les listes de choix avec possibilité de saisies.

Lors de la saisie des attributs ou des métadonnées, si on met le focus dans le champ de saisie alors que la liste de choix permet une saisie directe, le clavier de saisie est affiché à la place de la liste. Pour faire réapparaître la liste il faut à nouveau cliquer sur le champ.

## Sélection par polygones ou trajectoires

Les modes de sélections des entités du dessin par polygones et par intersection avec une trajectoire ont étés ajoutés.

A partir de la fenêtre dessin, ruban « dessin », en cliquant sur la partie basse du

bouton vous obtenez trois nouveaux modes de sélections :

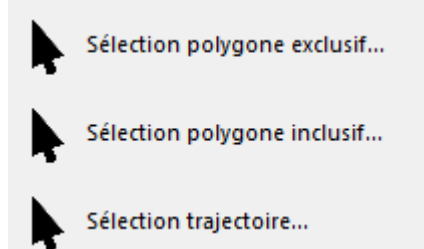

**Sélection polygone exclusif** : permet de sélectionner toutes les entités qui se trouvent entièrement dans le polygone à définir.

**Sélection polygone inclusif** : permet de sélectionner toutes les entités qui se trouvent entièrement ou en partie dans le polygone à définir.

**Sélection trajectoire** : permet de sélectionner toutes les entités qui croisent la trajectoire à définir.

Ces mêmes fonctions sont accessibles en faisant un clic droit dans la fenêtre dessin :

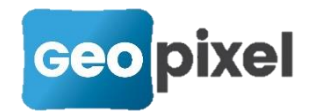

Sélection polygone exclusif... Sélection polygone inclusif... Sélection trajectoire...

Après sélection d'une de ces fonctions de sélection, le curseur est transformé en une croix et vous devez définir à l'écran soit le polygone soit la trajectoire de sélection.

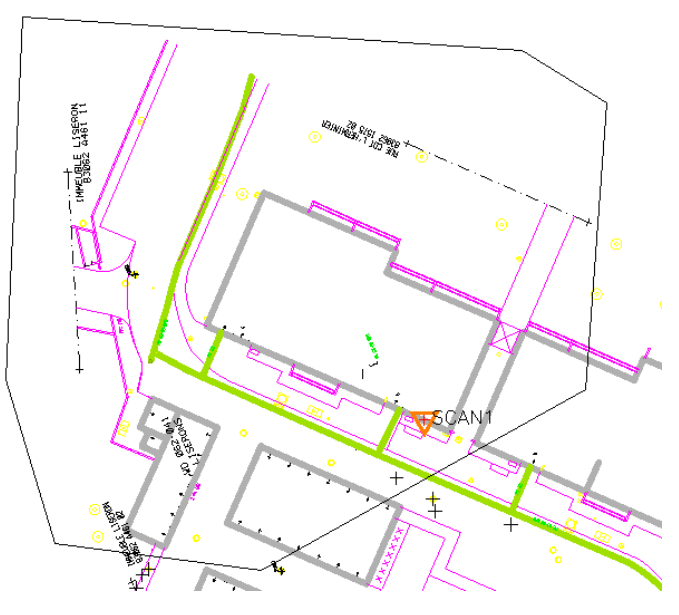

Pour sortir de la commande, vous devez soit faire un clic droit, soit utiliser la touche

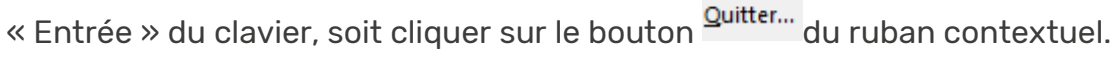

La sélection est alors effective à l'écran :

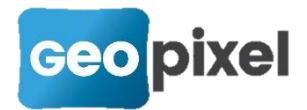

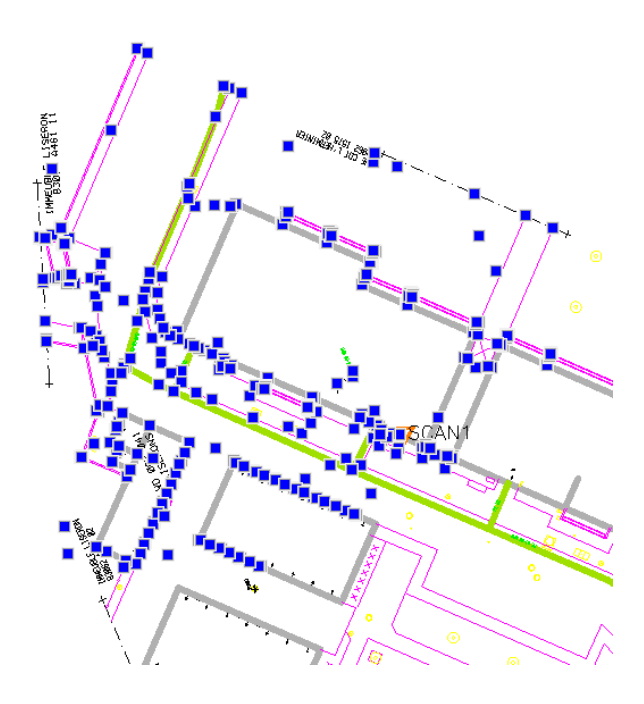

## Possibilité de faire un maillage après une sélection à l'écran

Après avoir réalisé une sélection comme indiqué ci-dessus, la commande « Maillage et courbe » prend en compte tous les points sélectionnés.

## Copie des métadonnées entre objets topographiques

Nous avons ajouté une commande qui permet de copier les métadonnées d'un objet topographique vers un autre objet topographique. Cette commande peut être utilisée par exemple après avoir géoréférencé un réseau enterré par détection pour récupérer les métadonnées sur l'objet avant géoréférencement.

A partir de la fenêtre dessin, cliquez sur un objet topographique avec des métadonnées. Le ruban contextuel de cet objet s'affiche.

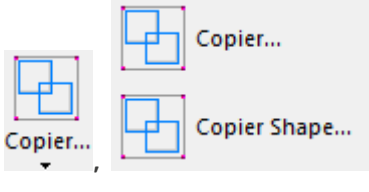

Pour un objet alignement, cliquez sur le bas du bouton puis sélectionnez « Copier Shape... »

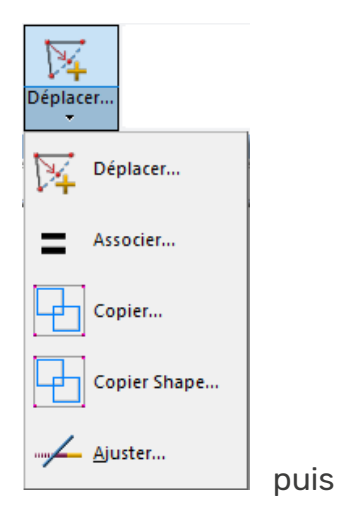

Pour un objet symbole, cliquez sur le bas du bouton sélectionnez « Copier Shape ».

Dans les deux cas, il faut alors cliquer sur l'objet de destination.

Le message suivant est alors affiché :

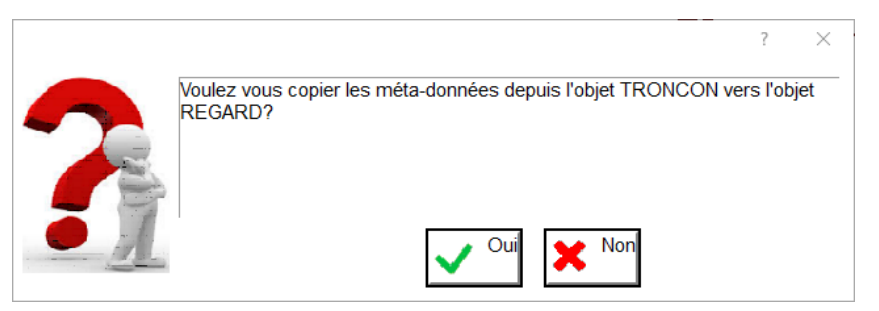

Ce message permet d'identifier les noms des tables de métadonnées des deux objets. Dans tous les cas la copie se fait champ à champ même si les tables sont différentes.

## Paramétrage de la taille des boutons de zoom de la fenêtre dessin

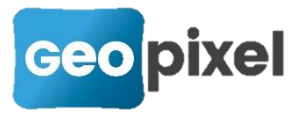

La taille des boutons de la fenêtre dessin paramétrée à partir des options du logiciel.

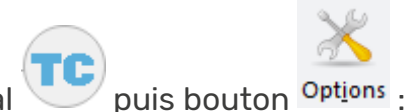

Bouton principal

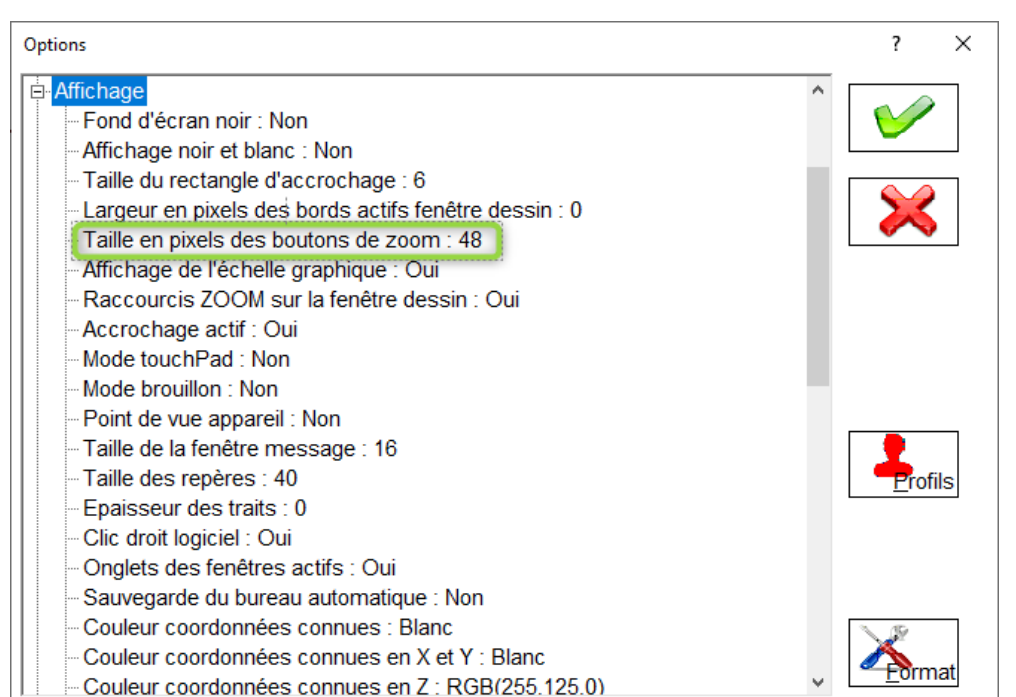

Rubrique « Affichage » option « Taille en pixels des boutons de zoom. La valeur par défaut est 48.

### Prise en compte du détecteur VIVAX VLOC RTK

Cette version du logiciel prend en compte le détecteur de réseaux VLOC3 Rx / RTK-Pro.

On se reportera à la documentation Vivax pour la mise en place de la carte SIM dans le récepteur et la configuration du gestionnaire de réseaux RTK (type Orphéon, Téria, SatInfo etc...).

Dans TopoCalc, la connexion se fait de la même manière que pour un détecteur Bluetooth classique.

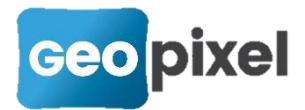

Bouton principal puis bouton Détecteur...,

Choix du pilote détecteur.sta

| Connexion à un appareil de mesures   | ? ×                  |
|--------------------------------------|----------------------|
| 🧐 🚕 🎑                                | Pilote               |
|                                      | detecteur.sta ·      |
| 👔 👔 🄞 💝                              |                      |
|                                      | Ajouter un pilote >> |
| 🖌 🕼 🗶 .                              |                      |
| Appareils de détection de réseaux 20 | 151003               |
|                                      |                      |
| ₋Paramétrage du port de communicat   | ion _                |
| Port BLUETOOTH                       | 🖸   🖌 🖌   🔀          |
| Adresse 00:12:F3:3F:C3:D5 >:         |                      |
| 1                                    |                      |

Puis configuration de l'objet détecté à partir du ruban détection.

Lors de la réception de la première mesure GNSS du détecteur RTK, la boîte de dialogue de confirmation de la projection à utiliser s'affiche. Vous devez aussi saisir la distance entre l'extrémité du détecteur et le point de mesure du récepteur GNSS.

| ###                                                                                                    |                               |                                                 | ? >                                | ×                |
|----------------------------------------------------------------------------------------------------|-------------------------------|-------------------------------------------------|------------------------------------|------------------|
| Projection<br>RGF93 - CC43 ▼                                                                                                    | Constante antenne mobile      | 0.775                                           | m                                  |                  |
| grille transformation                                                                                                    | Pc<br>co<br>dis               | ur un détecte<br>nstante d'ante<br>tance en mét | ur RTK,<br>enne est l<br>res entre | la<br>la<br>e le |
| Grille géoïde<br>RAF18.geo                                                                                                    | Constante pie<br>d'antenne ce | ed du détecteu<br>ntre de phase                 | ur et le<br>GNSS                   |                  |
| La grille de transformation est à<br>appliquer pour toutes les projections<br>hors RFG93. Pour les projections<br>RFG93, selectionner 'Aucune' |                               |                                                 | ≫                                  |                  |

Vous devez attendre que le récepteur GNSS du détecteur soit fixe en mode RTK (icône GPS verte).

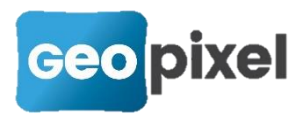

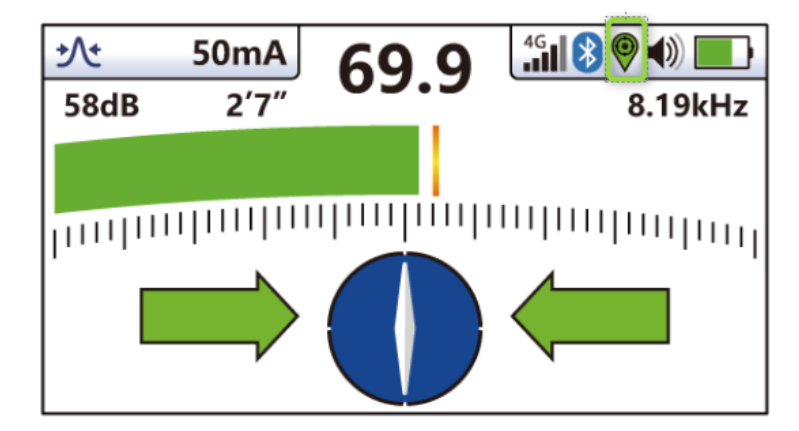

Après, l'envoi de la mesure à la tablette se fait de façon classique pour cette marque de détecteur en appuyant sur la touche « i » puis sur la touche « + »

| <b>₽</b> ₩          |      | сн             | vLo<br>R1 | rc3<br>TK-Pro                     |
|---------------------|------|----------------|-----------|-----------------------------------|
| <u>•</u> ∧•<br>58dB | 50mA | 69.            | 9         | 4 <b>31 82 ♥ ●</b> ) ■<br>8.19kHz |
| Soup                |      |                |           | of FORMAL                         |
| hunn                |      |                |           |                                   |
| 0                   |      | $\int_{i}^{f}$ | Ş         | + 🏠                               |
|                     |      |                |           |                                   |

L'écran affiche alors une nivelle. Vous devez alors, sans déplacer votre détecteur, ramener le capteur GNSS à l'aplomb du pied du détecteur. La mesure GNSS est alors transmise à la tablette et traitée par TopoCalc.

Il est à noter que, dans le carnet, la hauteur canne est positionnée à 0.001 m pour tenir compte uniquement de la constante d'antenne qui est mesurée à partir du point bas du détecteur.

Implémentation du retour vidéo des stations Trimble série S

Un nouveau pilote pour les stations totales Trimble série S avec vidéo est proposé.

TRIMBLE-SERIE-SV.STA

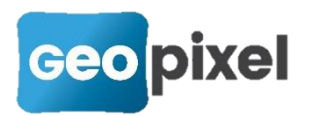

Suite à la connexion à l'appareil de mesure, l'icône de la recherche apparait sous

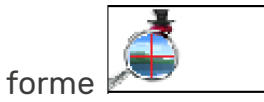

Suite à l'appui sur ce bouton la recherche vidéo est ouverte :

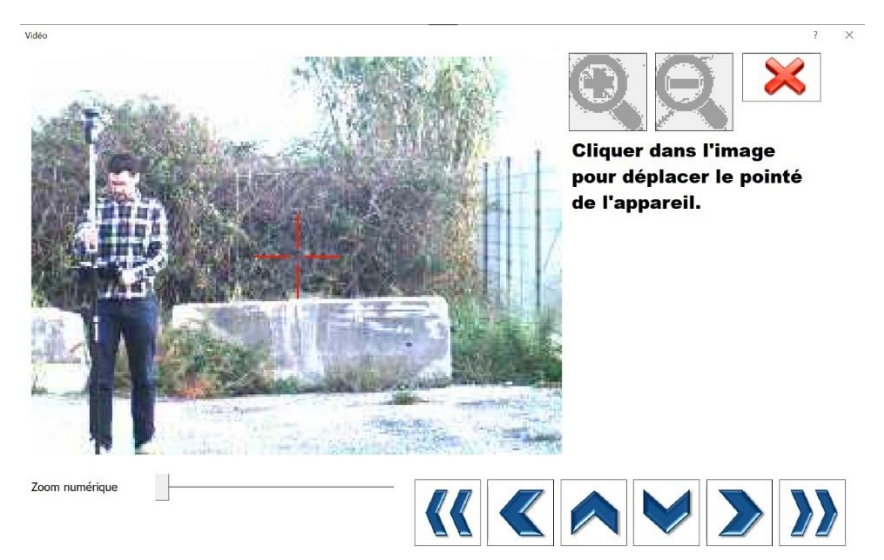

Elle permet d'avoir le retour caméra de la station pour cliquer dans l'image pour la recentrer sur le prisme.

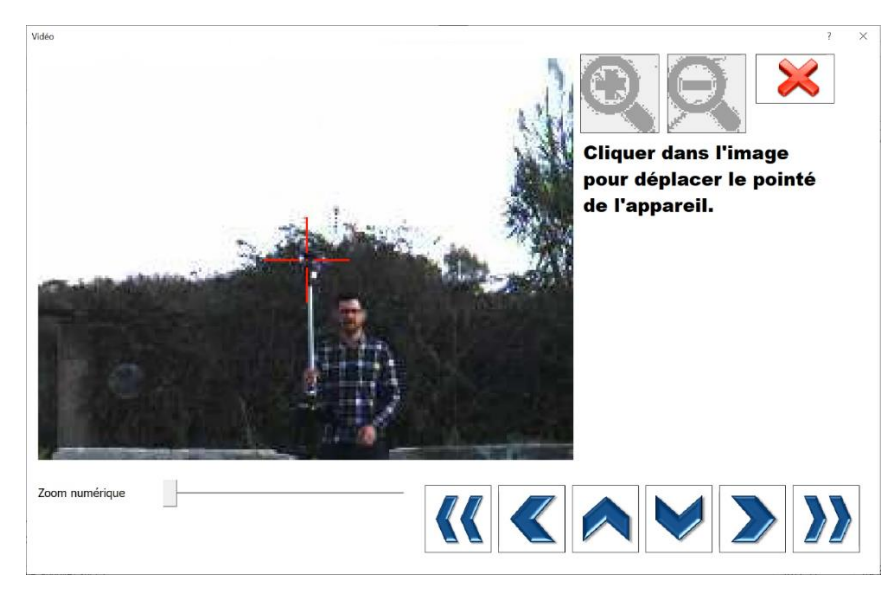

## Mise à jour des moteurs graphiques dwg et dgn

Cette version intègre les dernières versions des moteurs graphiques dgn et dwg.

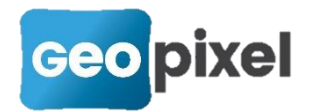

## **Corrections d'anomalies**

- Correction des formats des formules de calcul comprenant plusieurs chaines de caractères.
- Amélioration de la gestion des stations robotisées Leica
- Correction du transfert des symboles avec point d'insertion décalé de l'origine dans Geo2Cloud
- Correction de la présence de compteurs dans les attributs
- Non envoi des entités désactivées dans Geo2Cloud
- Correction de la définition des SCUs
- Amélioration du protocole station Leica (TSxx et ZOOM90)